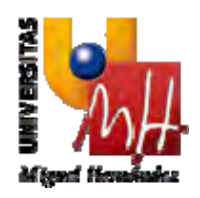

# Seguimiento de estudios de Doctorado

# Manual de Usuario

Destinatario:CAPDCódigo:Manual de UsuarioVersión:1.0Fecha:13/01/2014

SERVICIOS INFORMÁTICOS Avda. de la Universidad, s/n – 03202 ELCHE Telf.: 96 665 86 68 – Fax: 96 665 86 80 email: servicios.informaticos@umh.es Web: http://www.umh.es

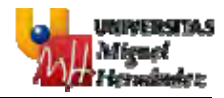

## ÍNDICE

| 1. | SIG | LAS, ABREVIATURAS Y DEFINICIONES                 | .2 |
|----|-----|--------------------------------------------------|----|
| 2. | ACC | CESO A LA APLICACIÓN                             | .3 |
| 3. | FUN | ICIONALIDADES A LAS QUE TIENE ACCESO             | .4 |
|    | 3.1 | BÚSQUEDA DE DOCTORANDOS Y EXPEDIENTES            | .4 |
|    | 3.2 | PLAN DE INVESTIGACIÓN                            | .5 |
|    | 3.3 | DOCUMENTO DE ACTIVIDADES                         | .5 |
|    | 3.4 | LISTADO DE INFORMES                              | .6 |
|    | 3.5 | ASIGNACIÓN DE DIRECTORES, CODIRECTORES Y TUTORES | .8 |
|    | 3.6 | CONTROL DE PERMANENCIA                           | .8 |
|    |     | 3.6.1 LISTADO DE SOLICITUDES                     | .8 |
|    |     | 3.6.2 VALIDACIÓN DE SOLICITUDES                  | .9 |
|    | 3.7 | TESIS                                            | 11 |
|    |     | 3.7.1 LISTADO DE REVISIONES DE TESIS             | 11 |
|    |     | 3.7.2 PROPUESTA DE EXPERTOS EVALUADORES          | 13 |
|    |     | 3.7.3 EVALUACIÓN DE CALIDAD                      | 14 |
|    |     | 3.7.4 PROPUESTA DE MIEMBROS TRIBUNAL             | 15 |
|    | 3.8 | ASIGNACIÓN DE GESTORES                           | 16 |
|    | 3.9 | TAREAS PENDIENTES                                | 17 |

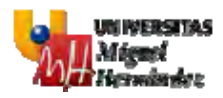

## 1. SIGLAS, ABREVIATURAS Y DEFINICIONES

- Doctorando: Estudiante de un programa de doctorado.
- CAPD: Comisión Académica del Programa de Doctorado.
- CAD: Comisión Académica de Doctorado.

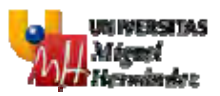

## 2. ACCESO A LA APLICACIÓN

Para acceder a la aplicación de Seguimiento de estudios de Doctorado hay que introducir en el navegador la URL <u>http://universite.umh.es/app/seguimientoDoctorado</u>.

El sistema solicita autenticación por parte del usuario a través de Servicio de Autenticación de la UMH.

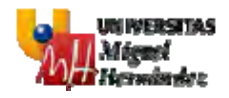

## 3. FUNCIONALIDADES A LAS QUE TIENE ACCESO

### 3.1 BÚSQUEDA DE DOCTORANDOS Y EXPEDIENTES

Tras acceder con éxito a la aplicación, la pantalla a la que se redirige por defecto es a la búsqueda de expedientes de doctorado, donde debe seleccionar el expediente de doctorado sobre el que desea consultar o realizar alguna acción en el ámbito de la aplicación. También deberá de acceder a esta pantalla en caso de que quiera cambiar el expediente seleccionado.

| ŵ CAPD↓                            |                                                          | CALL CONTRACT |
|------------------------------------|----------------------------------------------------------|---------------|
| Búsqueda de doctorandos            |                                                          |               |
| Opciones de búsqueda               |                                                          |               |
| Datos del alumno                   |                                                          |               |
| Documento:                         |                                                          |               |
| Nombre:                            |                                                          |               |
| Primer apellido:                   |                                                          |               |
| Segundo apellido:                  |                                                          |               |
| Búsqueda por estado del expediente |                                                          |               |
| Estado: Seleccione •               |                                                          |               |
|                                    |                                                          |               |
| Búsqueda por titulación            | tarada an Madia Ambianta y Soctanibilidad                |               |
| Programa de Doc                    | torado en ricolo Ambiente 1 Sostembridad                 |               |
|                                    | Buscar                                                   |               |
|                                    |                                                          |               |
| DNI Alumno +                       | Titulación                                               | Estado        |
|                                    | Programa de Doctorado en Medio Ambiente y Sostenibilidad | Tesis         |

El buscador dispone de los siguiente filtros:

- Documento: D.N.I. exacto del doctorando.
- Nombre: Nombre del doctorando.
- Primer apellido: Primer apellido del dotorando.
- Segundo apellido: Segundo apellido del doctorando.
- Estado del expedienrte: Estado en que puede encontrarse el expediente de doctorado (En curso, Finalizado, Baja, Tesis o En Defensa).
- Titulación: Titulación en la que se esté cursando el Doctorado.

Al hacer click sobre alguno de los expedientes obtenidos, se redirigirá al Plan de Investigación del mismo. La CAPD, tendrá restricciones en la búsqueda, es decir, podrá consultar los expedientes de cuya titulación el usuario sea coordinador.

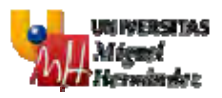

## 3.2 PLAN DE INVESTIGACIÓN

Para acceder a esta pantalla es necesario haber seleccionado un expediente previamente.

Es la pantalla que se muestra por defecto una vez se selecciona un expediente de doctorado. En esta pantalla se muestra el Plan de Investigación que ha elaborado el doctorando.

El Plan de investigación no puede ser modificado por la CAPD.

| A CAPD .                                                                                                    |                                                                    |                            |   |
|----------------------------------------------------------------------------------------------------|--------------------------------------------------------------------|----------------------------|---|
| Datos del estudiante                                                                                                    |                                                                    | Datos del tutor y director |   |
| Nombre:<br>Documento:<br>Titulación: Doctorado en Bioingeniería (RD 139                                                                              | 3/2007)                                                            | Director de tesis:         | ] |
| Plan de investigación                                                                                                    |                                                                    |                            |   |
| Datos identificativos del doctorando y de los<br>Directores de la tesis que se propone                                                               | IRIS MANGAS NADAL<br>AV. GOOGLE MAPS 12<br>53237623<br>Directores: | ]                          |   |
| Título provisional de la propuesta de tesis                                                                                                    |                                                                    |                            |   |
| Resumen de la propuesta                                                                                                    |                                                                    |                            |   |
| Objetivos estimados del trabajo                                                                                                    |                                                                    |                            |   |
| Estado de la cuestión a estudio                                                                                                    |                                                                    |                            |   |
| Plan de trabajo con una estimación del<br>calendario                                                                                                 |                                                                    |                            |   |
| Metodología que se va a utilizar                                                                                                    |                                                                    |                            |   |
| Referencias bibliográficas                                                                                                    |                                                                    |                            |   |
| Publicaciones más relevantes realizadas en<br>el ámbito de estudio, si las hay                                                                       |                                                                    |                            |   |
| Asignaturas y/o cursos realizados o por<br>realizar como complementos de formación<br>durante el primer año del periodo<br>investigador, si procede. |                                                                    |                            |   |

## 3.3 DOCUMENTO DE ACTIVIDADES

Para acceder a esta pantalla es necesario haber seleccionado un expediente previamente.

La CAPD podrá consultar el listado de actividades pero en ningún caso podrán modificarlas ni insertar nuevas ni borrarlas. Se permite la descarga del justificante en caso de que exista.

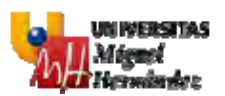

| A CAPD.                                                                        |                                                                                     |                     |                        | ्यः ः म<br>तद्वा |  |
|--------------------------------------------------------------------------------|-------------------------------------------------------------------------------------|---------------------|------------------------|------------------|--|
| Datos del estudiante                                                           | Datos del futor y director                                                          |                     |                        |                  |  |
| Nombre:<br>Documento:<br>Titulación: Doctorado en Bioingeniería (RD 1393/2007) | Director de tesis:<br>Director de tesis:<br>Tutor:                                  |                     |                        |                  |  |
|                                                                                |                                                                                     |                     |                        |                  |  |
| Documento de actividades                                                       |                                                                                     |                     |                        |                  |  |
| Documento de actividades                                                       | Тіро                                                                                | Estado              | Creación               | Validación       |  |
| Documento de actividades<br>Actividad<br>Curso de ESTERILIZACIÓN HOSPITALARIA  | Tipo<br>Asistencia a cursos, congresos, seminarios,<br>iomadas, talleres, simposios | Estado<br>Realizada | Creación<br>02/12/2013 | Validación       |  |

|                                                  |                                                                                                    |                                                    | 1000 |
|--------------------------------------------------|----------------------------------------------------------------------------------------------------|----------------------------------------------------|------|
| Datos del estudiante                             |                                                                                                    | Datos del tutor y director                         |      |
| Nombre:<br>Documento:<br>Titulación: Doctorado e | n Bioingeniería (RD 1393/2007)                                                                                  | Director de tesis:<br>Director de tesis:<br>Tutor: |      |
| Detalle de la activi                             | dad: Publicar artículo de investigaciór                                                                         | n para Nat. Geographic Magazine                    |      |
| Actividad:                                       | Publicar artículo de investigación para Nat. Geogra                                                             | phic Magazine                                      |      |
| Justificante:                                    | Query-17-Visual-Cheat-Sheet1.pdf                                                                                |                                                    |      |
| Estado:                                          | /alidada                                                                                                    |                                                    |      |
| Fecha de validación:                             | 02/12/2013                                                                                                    |                                                    |      |
| Evaluador:                                       | A CONTRACTOR OF A CONTRACTOR OF A CONTRACTOR OF A CONTRACTOR OF A CONTRACTOR OF A CONTRACTOR OF A CONTRACTOR OF |                                                    |      |
| Tipo de actividad:                               | Publicaciones                                                                                                   |                                                    |      |
| Campos de la actividad                           |                                                                                                    |                                                    |      |
| Título                                           | Mi primera investigación                                                                                        |                                                    |      |
| Tipo de publicación                              | Revista                                                                                                    |                                                    |      |
| Título de la publicación                         | La bioingeniería molecular                                                                                      |                                                    |      |
| Editorial                                        | N.G.M.                                                                                                    |                                                    |      |
| Fecha                                            | 01/10/2013                                                                                                    |                                                    |      |
|                                                  |                                                                                                    | Volver                                             |      |

#### 3.4 LISTADO DE INFORMES

Para acceder a esta pantalla es necesario haber seleccionado un expediente previamente.

- Consultar el histórico de informes anuales realizados por parte del director, tutor y CAPD dentro de cada curso académico, permitiendo la descarga de cualquiera de estos informes.
- Adjuntar, para el año vigente, un informe de evaluación indicando su calificación, y su posterior modificación (solamente el archivo adjunto, no la calificación).

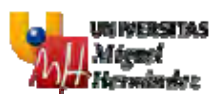

| A CAPD ↓                                                              |                                      |                            |
|-----------------------------------------------------------------------|--------------------------------------|----------------------------|
| Datos del estudiante                                                  |                                      | Datos del tutor y director |
| Nombre:<br>Documento:<br>Títulación: Programa de Doctorado            | Subir informe                        | × BOJ                      |
|                                                                       | Subir archivo                        |                            |
| Listado de informes                                                   | Documento: 🍰 Examinar No se ha selec | ccionado ningún archivo.   |
| Año 1                                                                 | Calificación: 🛞 Apto 💽               |                            |
| Director: El documento no está dis<br>Tutor: El documento no está dis | Guarda                               |                            |
| CAPD: El documento no está dis,                                       |                                      |                            |

Para adjuntar este informe, pueden descargar un modelo creado para este tipo de informe. Para esta descarga, puede realizar desde el el enlace indicado en la siguiente imagen.

| 希 CAPD 🗸 💿                                                                                                    |                                                                                  |
|----------------------------------------------------------------------------------------------------|----------------------------------------------------------------------------------|
| Datos del estudiante<br>Nombre:<br>Documento:<br>Titulación:                                                                                                    | Datos del tutor y director<br>Director de tesis:<br>Director de tesis:<br>Tutor: |
| Listado de informes                                                                                                    | Descargar Modelo                                                                 |
| 12/2014 - Informe de evaluación         Director: El documento no está disponible         Tutor: El documento no está disponible         CAPD: El documento no está disponible ◆ |                                                                                  |

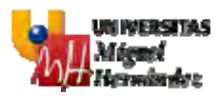

## 3.5 ASIGNACIÓN DE DIRECTORES, CODIRECTORES Y TUTORES

Para acceder a esta pantalla es necesario haber seleccionado un expediente previamente.

Esta pantalla muestra un listado de profesores, de entre los cuales, la CAPD deberá asignar el tutor, el director y el codirector al doctorando.

| Datas del estudiante                                                         | _ |                                                                                                   |   |
|------------------------------------------------------------------------------|---|---------------------------------------------------------------------------------------------------|---|
| Nombre :<br>Documento:<br>Titulación: Programa de Doctorado en Neurociencias |   |                                                                                                   |   |
| Asignación de Tutores y Directores                                           |   | Listado de profesores                                                                             |   |
|                                                                              |   |                                                                                                   |   |
| Tutor selecionado                                                            | 4 | LEARMEN<br>URA<br>130SE<br>Vigel                                                                  | i |
| Tutor selecionado                                                            |   | LCARMEN<br>URA<br>1 JOSE<br>NGEL<br>- CARLOS<br>CTOR<br>SANTIAGO<br>- ANA<br>NUEL<br>ELVIRA MARIA |   |

#### 3.6 CONTROL DE PERMANENCIA

En este módulo se muestra toda la información relativa al control de permanencia del alumno dentro del programa de doctorado.

#### 3.6.1 LISTADO DE SOLICITUDES

Para acceder a esta pantalla es necesario haber seleccionado un expediente previamente.

- Consultar los datos de permanencia del doctorando y el listado de solicitudes, tanto de cambio de dedicación como de interrupciones, que ha realizado el doctorando, validadas y pendientes de validar, agrupadas por categoría.
- Consultar el detalle de las distintas solicitudes.

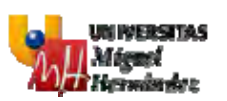

| A CAPD √                                                                                                    |                                              |                                                                                           |                                                            | 1000                                                                  |                                       |
|----------------------------------------------------------------------------------------------------|----------------------------------------------|-------------------------------------------------------------------------------------------|------------------------------------------------------------|-----------------------------------------------------------------------|---------------------------------------|
| Datos del estudiante                                                                                                    | Datos del tutor y dire                       | ector                                                                                     |                                                            |                                                                       |                                       |
| Nombre:<br>Documento:<br>Titulación: Programa de Doctorado en Medio Ambiente y Sostenibilidad                                              | Director de tesis:<br>Tutor:                 | a des di<br>Ten                                                                           | tr.                                                        |                                                                       |                                       |
| Datos de permanencia                                                                                                    |                                              |                                                                                           |                                                            |                                                                       |                                       |
| Dedicación: Dedicación a tiempo completo<br>Fecha de admisión: 09/02/2011<br>Fecha límite: 09/02/2014<br>Fecha límite efectiva: 22/02/2014 |                                              |                                                                                           |                                                            |                                                                       |                                       |
| Listado de solicitudes                                                                                                    |                                              |                                                                                           |                                                            |                                                                       |                                       |
| Solicitudes de cambio de dedicación                                                                                                    |                                              |                                                                                           |                                                            |                                                                       |                                       |
| No hay cambio                                                                                                    | os de dedicación definidos                   |                                                                                           |                                                            |                                                                       |                                       |
| Solicitudes de prórroga                                                                                                    |                                              |                                                                                           |                                                            |                                                                       |                                       |
| Descripción                                                                                                    | Núm. días                                    | F. Solicitud                                                                              | Estado                                                     | F. Resolución                                                         |                                       |
| 2ª Prórroga sobre Tiempo Completo                                                                                                    | 265                                          | 10/01/2014                                                                                | Aceptada                                                   |                                                                       | Info                                  |
| 2ª Prórroga sobre Tiempo Completo                                                                                                    | 305                                          | 10/01/2014                                                                                | , to all a grades                                          | 10/01/2014                                                            | Info<br>7                             |
|                                                                                                    | 365                                          | 10/01/2014                                                                                | Rechazada                                                  | 10/01/2014<br>10/01/2014                                              | Info<br>7<br>7                        |
| 1ª Prórroga sobre Tiempo Completo                                                                                                    | 365<br>365                                   | 10/01/2014<br>10/01/2014<br>09/01/2014                                                    | Rechazada<br>Aceptada                                      | 10/01/2014<br>10/01/2014<br>09/01/2014                                | Info<br>O<br>O                        |
| 1ª Prórroga sobre Tiempo Completo<br>1ª Prórroga sobre Tiempo Completo                                                                     | 365<br>365<br>365                            | 10/01/2014<br>10/01/2014<br>09/01/2014<br>09/01/2014                                      | Rechazada<br>Aceptada<br>Rechazada                         | 10/01/2014<br>10/01/2014<br>09/01/2014<br>09/01/2014                  | Info<br>Q<br>Q<br>Q                   |
| 1ª Prórroga sobre Tiempo Completo<br>1ª Prórroga sobre Tiempo Completo<br>Solicitudes de ausencia                                          | 365<br>365<br>365<br>365                     | 10/01/2014<br>10/01/2014<br>09/01/2014<br>09/01/2014                                      | Rechazada<br>Aceptada<br>Rechazada                         | 10/01/2014<br>10/01/2014<br>09/01/2014<br>09/01/2014                  | Info<br>?<br>?<br>?                   |
| 1ª Prórroga sobre Tiempo Completo 1ª Prórroga sobre Tiempo Completo Solicitudes de ausencia Descripción                                    | 365<br>365<br>365<br>365<br>865<br>Núm. días | 10/01/2014<br>10/01/2014<br>09/01/2014<br>09/01/2014                                      | Rechazada<br>Aceptada<br>Rechazada                         | 10/01/2014<br>10/01/2014<br>09/01/2014<br>09/01/2014<br>F. Resolución | Info<br>C<br>C<br>C<br>C<br>T<br>Info |
| 1ª Prórroga sobre Tiempo Completo<br>1ª Prórroga sobre Tiempo Completo<br>Solicitudes de ausencia<br>Descripción<br>Baja por enfermedad    | 365<br>365<br>365<br>365<br>9                | 10/01/2014<br>10/01/2014<br>09/01/2014<br>09/01/2014<br><b>F. Solicitud</b><br>13/01/2014 | Rechazada<br>Aceptada<br>Rechazada<br>Estado<br>Solicitada | 10/01/2014<br>10/01/2014<br>09/01/2014<br>09/01/2014<br>09/01/2014    | Info<br>O<br>O<br>O<br>O<br>Info<br>O |

| Listado de solicitudes                  |                       |                                         | ×             |      |
|-----------------------------------------|-----------------------|-----------------------------------------|---------------|------|
| Solicitudes de cambio de dedi           | Detalle de solicitu   | ud de 1ª Prórroga sobre Tiempo Completo |               |      |
|                                         | Tipo de interrupción: | 1ª Prórroga sobre Tiempo Completo       |               |      |
|                                         | Número días:          | 365                                     |               |      |
|                                         | Fecha solicitud:      | 09/01/2014                              |               |      |
|                                         | Motivo solicitud:     | pppp                                    |               |      |
| Solicitudes de prórroga                 | Estado:               | Aceptada                                |               |      |
|                                         | Fecha resolución:     | 09/01/2014                              |               |      |
| escripción                              | Resolución:           |                                         | F. Resolución | Info |
| <sup>a</sup> Prórroga sobre Tiempo Comp |                       |                                         | 10/01/2014    | 0    |
| <sup>a</sup> Prórroga sobre Tiempo Comp |                       | Cerrar                                  | 10/01/2014    | 0    |
| <sup>a</sup> Prórroga sobre Tiempo Comp |                       |                                         | 09/01/2014    | 0    |
| lª Prórroga sobre Tiempo Comp           |                       |                                         | 09/01/2014    | 0    |

## 3.6.2 VALIDACIÓN DE SOLICITUDES

Para acceder a esta pantalla es necesario haber seleccionado un expediente previamente. En esta pantalla se permite:

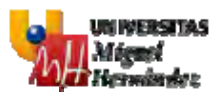

- Consultar el listado de solicitudes que ha realizado el doctorando y están pendientes de validar del tipo:
  - o Cambio de dedicación
  - o Interrupción del tipo Prórroga
  - o Interrupción del tipo Baja temporal.
- Validar (aceptar o rechazar) dichas solicitudes.

| A CAPD √                                                                                      |                              |                    |            |               | - F     |
|-----------------------------------------------------------------------------------------------|------------------------------|--------------------|------------|---------------|---------|
| Datos del estudiante                                                                          | Datos del tutor y dire       | ctor               |            |               |         |
| Nombre:<br>Documento:<br>Titulación: Programa de Doctorado en Medio Ambiente y Sostenibilidad | Director de tesis:<br>Tutor: | -A 1999 800<br>R.P |            |               |         |
| Validación de solicitudes                                                                     |                              |                    |            |               |         |
| Solicitudes de cambio de dedicación                                                           |                              |                    |            |               |         |
| Dedicación solicitada                                                                         |                              | F. Solicitud       | Estado     | F. Resolución | Validar |
| Dedicación a tiempo parcial                                                                   |                              | 13/01/2014         | Solicitada |               | 0       |
| Solicitudes de prórroga                                                                       |                              |                    |            |               |         |
| No hay                                                                                        | solicitudes definidas        |                    |            |               |         |
| Solicitudes de baja temporal                                                                  |                              |                    |            |               |         |
| Descripción                                                                                   | Núm. días                    | F. Solicitud       | Estado     | F. Resolución | Validar |
| 1ª Baja voluntaria temporal                                                                   | 101                          | 13/01/2014         | Solicitada |               | 0       |

| ritulación. Programa de Doctora            | uo en rieuto Ambiente y Sosi | embilidad                    |               |              |
|--------------------------------------------|------------------------------|------------------------------|---------------|--------------|
|                                            |                              | ×                            |               |              |
| Validación de solicitudes                  | Validar solicitud de c       | ambio de dedicación          |               |              |
| Solicitudes de cambio de dedic             | Dedicación vigente:          | Dedicación a tiempo completo |               |              |
| Dedicación solicitada                      | Dedicación solicitada:       | Dedicación a tiempo parcial  | E Resolución  | Validar      |
| Dedicación a tiempo parcial                | Fecha solicitud:             | 13/01/2014                   | T. Resolution |              |
|                                            | Motivo solicitud:            | He encontrado un trabajo     |               |              |
| Out the local sectors and                  | Estado: 🏀                    | Aceptada                     |               |              |
| Solicitudes de prorroga                    | Motivo resolución:           |                              |               |              |
| Solicitudes de baja temporal               |                              | Validar                      |               |              |
| Descripción<br>1ª Baja voluntaria temporal |                              |                              | F. Resolución | Validar<br>Ø |

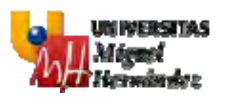

| Solicitudes de cambio de dedic                       | Validar solicitud de                                                 | baja temporal                                                  |               |              |
|------------------------------------------------------|----------------------------------------------------------------------|----------------------------------------------------------------|---------------|--------------|
|                                                      |                                                                      |                                                                |               |              |
| Dedicación solicitada<br>Dedicación a tiempo parcial | Tipo de Interrupción:<br>Fecha inicio:<br>Fecha fin:<br>Número días: | 1ª Baja voluntaria temporal<br>08/01/2014<br>18/04/2014<br>101 | F. Resolución | Validar<br>Ø |
| Solicitudes de prórroga                              | Fecha solicitud:<br>Motivo solicitud:<br>Estado: 🎡                   | 13/01/2014<br>Solicito baja temporal<br>Aceptada               |               |              |
| Solicitudes de baja temporal                         | Motivo resolución:                                                   |                                                                |               |              |

#### 3.7 TESIS

En este módulo se gestiona el proceso de evaluación de calidad de la tesis presentada por el doctorando.

#### 3.7.1 LISTADO DE REVISIONES DE TESIS

Para acceder a esta pantalla es necesario haber seleccionado un expediente previamente.

- Consultar la última tesis que ha presentado el doctorando y el listado de tesis presentadas anteriormente, en caso de que existan, permitiendo la descarga de las mismas.
- Consultar el detalle de evaluación de la/s tesis, una vez haya sido introducida por parte de la propia CAPD, tanto si ha finalizado el proceso de evaluación como si ha solicitado nueva revisión. Se permite descargar el archivo adjunto de evaluación de cada experto.
- Consultar si se ha autorizado o no el depósito y la fecha, una vez se haya autorizado/no autorizado el depósito por parte de la CAD.

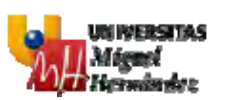

| Datos del e                          | studiante                    |                                | Datos del tutor y director |           |
|--------------------------------------|------------------------------|--------------------------------|----------------------------|-----------|
| Nombre:<br>Documento:<br>Titulación: | Programa de Doctorado en Mec | lio Ambiente y Sostenibilidad  | Director de tesis:         |           |
| Tesis ac                             | tual                         |                                |                            |           |
| Tesis ac                             | Documento                    | Cambios                        |                            | Evaluació |
| Tesis ac<br>Fecha<br>13/01/2014      | Documento                    | Cambios<br>Primera revisión de | la tesis                   | Evalua    |

| A CAPD ↓                                   |                       |                            |                       |                    | _                             |                           |                           | 1.T        |
|--------------------------------------------|-----------------------|----------------------------|-----------------------|--------------------|-------------------------------|---------------------------|---------------------------|------------|
| Datos del estur                            | diante                |                            |                       |                    | Datos del tutor y director    |                           |                           |            |
| Nombre: D<br>Documento: 2<br>Titulación: P |                       |                            |                       |                    |                               |                           |                           | ×          |
|                                            | Evalua                | ación de la tesis          |                       |                    |                               |                           |                           | _          |
| Tesis actu                                 | Experto               | Universdad/Organismo       | Departamento          | Fecha              | Informe                       | Resultado                 | Requiere<br>modificacione | 5          |
| Fecha 13/01/2014                           | PIÑA,<br>LUZ<br>MARIA | Universidad<br>Complutense | Medicina              | 14/01/2014         | iis-8.png                     | Positiva                  | No                        | Evaluación |
|                                            | DE<br>NOVA,<br>DANIEL | UMH                        | Medicina              | 14/01/2014         | msweb-brand.png               | Positiva                  | No                        |            |
| Tesis preser                               | BUTRON<br>MURCIA,     | UMH                        | Bioingeniería         | 14/01/2014         | bkg-blu.jpg                   | Negativa                  | Sí                        |            |
| Nombre:<br>Documento:<br>Titulación: Pr    | ograma de             | no ne nec                  | iente y Sostenibilida | ad                 | Director de tesis:            | 120 (11 <sup>-11</sup> )  |                           |            |
| Autorizació                                | on depos              | En la fecha 14/01/201      | 4 la Comisión Acadéi  | mica de Doctorado  | ha autorizado al doctorando j | para el depósito de la te | sis                       |            |
| Tesis actua                                | al                    |                            |                       |                    |                               |                           |                           |            |
| Fecha D                                    | ocumento              |                            | Cambios               |                    |                               |                           |                           | Evaluación |
| 13/01/2014 b                               | kg-blu.jpg            |                            | Primera re            | visión de la tesis |                               |                           |                           | 0          |
|                                            |                       |                            |                       |                    |                               |                           |                           |            |
| Tesis present                              | adas                  |                            |                       |                    |                               |                           |                           |            |

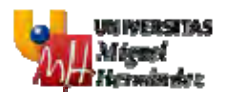

### 3.7.2 PROPUESTA DE EXPERTOS EVALUADORES

Para acceder a esta pantalla es necesario haber seleccionado un expediente previamente.

- Proponer los 5 expertos evaluadores, una vez el doctorando haya adjuntado la primera revisión de la tesis.
- Consultar qué 3 expertos van a evaluar la tesis, una vez hayan sido asignados por la CAD.

| evo evaluador                                                                                                    |      |                  |
|----------------------------------------------------------------------------------------------------|------|------------------|
|                                                                                                    |      | DATOS PERSONALES |
| Tipo de documentar                                                                                                    |      |                  |
| NEP1                                                                                                    |      |                  |
| Nonthest 1                                                                                                    |      |                  |
| Primer agailtulo:                                                                                                    |      |                  |
| Segundo adeilido:                                                                                                    |      |                  |
| Directions                                                                                                    |      |                  |
| Código Postal:                                                                                                    |      |                  |
| Mobilections                                                                                                    |      |                  |
| Pants                                                                                                    |      |                  |
| Tutal areas (2)                                                                                                    |      |                  |
| Portal webb                                                                                                    |      |                  |
| Corres electrónico: 22                                                                                                    |      |                  |
|                                                                                                    |      | DATES ACADÉMICOS |
| ID Heseworth C                                                                                                    |      |                  |
| Discour / a mat                                                                                                    |      |                  |
| Por te-Oniversidad del                                                                                                    |      |                  |
| Process 2                                                                                                    |      |                  |
| Destantion at Direct Co                                                                                                    |      |                  |
| DDD ave warme warwed concerned.                                                                                                    |      |                  |
| Catagorial                                                                                                    |      |                  |
| Departamento:                                                                                                    |      |                  |
| nasaradad/Drganame artragaro: 🙊 🕈                                                                                                    |      |                  |
| Unversided:                                                                                                    |      |                  |
| Organismu:                                                                                                    |      |                  |
|                                                                                                    |      | INFORME TOONEDAD |
|                                                                                                    |      |                  |
|                                                                                                    |      |                  |
| Internet Idensenland:                                                                                                    |      |                  |
|                                                                                                    |      |                  |
|                                                                                                    |      |                  |
|                                                                                                    |      | OHINTZAUH        |
|                                                                                                    |      |                  |
|                                                                                                    |      |                  |
| a second second s                                                                                                    |      |                  |
| Post for format                                                                                                    |      |                  |
|                                                                                                    |      |                  |
|                                                                                                    | 10   |                  |
|                                                                                                    |      |                  |
|                                                                                                    |      |                  |
| Jacob Mineridaer                                                                                                    |      |                  |
| - The second second sec |      |                  |
|                                                                                                    |      |                  |
|                                                                                                    | 16   |                  |
|                                                                                                    |      |                  |
|                                                                                                    |      |                  |
| Provector Energiados:                                                                                                    |      |                  |
|                                                                                                    |      |                  |
|                                                                                                    |      |                  |
|                                                                                                    | - la |                  |
|                                                                                                    |      |                  |
|                                                                                                    |      |                  |
| Otros sumintos:                                                                                                    |      |                  |
|                                                                                                    |      |                  |
|                                                                                                    |      |                  |
|                                                                                                    | /ii  |                  |
|                                                                                                    |      |                  |

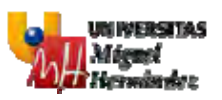

| Datos del estudiante                                     |                                                                                                    | Datos del tutor, director y codirectores         |                                                           |                        |        |                      |
|----------------------------------------------------------|----------------------------------------------------------------------------------------------------|--------------------------------------------------|-----------------------------------------------------------|------------------------|--------|----------------------|
| Nombre:<br>Documento:<br>Títulación: Programa de Doctora | do en Tecnologías Industriales y de Telecomunicación                                                                                                    | Director de tesis:<br>Tutors                     | Contras<br>Contras                                        |                        | 21     | 3/10/201<br>5/10/201 |
|                                                          |                                                                                                    |                                                  |                                                           |                        |        |                      |
| Grupo de Seleccion Eva                                   | aluadores                                                                                                    |                                                  | - mile                                                    |                        |        |                      |
| Grupo de Seleccion Eva                                   | aluadores<br>Universidad/Organismo<br>Universidad/Organismo                                                                                                 | Departamento                                     | Cargo                                                     | Detalle                | Editar | Elimin               |
| Grupo de Seleccion Evi<br>Iembre                         | Universidad/Organismo<br>UNIVERSIDAD DE LAS ISLAS BALEARES<br>UNIVERSIDAD REURA I VIDENTI                                                                   | Departamento<br>Utid                             | Cargo<br>Pendiente<br>Desclasta                           | Detaile                | Editar | Elimin               |
| Grupo de Seleccion Evi<br>Iombre                         | aluadores<br>Universidad/Organismo<br>UNIVERSIDAD DE LAS ISLAS BALEARES<br>UNIVERSIDAD ROVIRA I VIRGILI<br>UNIVERSIDAD ROVIRA I VIRGILI                     | Departamento<br>Ut M<br>Ut M                     | Cargo<br>Pendiente<br>Pendiente<br>Rendiente              | Detaile<br>Q<br>Q      | Editar | Elimin               |
| Grupo de Seleccion Eva<br>fombre                         | Universidad/Organismo<br>UNIVERSIDAD DE LAS ISLAS BALEARES<br>UNIVERSIDAD ROVIRA I VIRGILI<br>UNIVERSIDAD CE CASTILIA-LA MANCHA<br>UNIVERSIDAD DE LA UCANTE | Departamento<br>Utili<br>Utili<br>Utili<br>Utili | Cargo<br>Pendiente<br>Pendiente<br>Pendiente<br>Bendiente | Detaile<br>Q<br>Q<br>Q | Editar | Elimina              |

#### 3.7.3 EVALUACIÓN DE CALIDAD

Para acceder a esta pantalla es necesario haber seleccionado un expediente previamente.

- Consultar el resultado de las evaluaciones una vez se haya asignado los 3 expertos evaluadores y estos hayan aceptado ser evaluadores..
- Solicitar una nueva revisión de la tesis o Finalizar el proceso de evaluación de la misma.
- En caso de finalización del proceso de evaluación, consultar el resultado de la última evaluación, permitiendo la descarga del archivo adjunto.

| Experto              | Universidad/Organismo                | Departamento | Fecha      | Resultado | Requiere<br>modificaciones | Informe | Alegaciones |
|----------------------|--------------------------------------|--------------|------------|-----------|----------------------------|---------|-------------|
| Mexicuman comerciant | UNIVERSIDAD AUTONOMA DE<br>BARCELONA | ühico        | 20/04/2016 | Positiva  | No                         | D       | 0           |
|                      | UNIVERSIDAD DE VALPARAISO            | el suyo      | 20/04/2016 | Positiva  | No                         |         | 0           |
|                      | UNIVERSIDAD DE ALICANTE              | único        | 20/04/2016 | Positiva  | No                         | 0       | 0           |

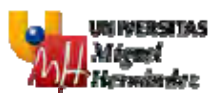

| Datos del estudiante                                                                 |                                                                         |                                                               | Datos del tutor                                            | r y director                                               |                                   |                                       |
|--------------------------------------------------------------------------------------|-------------------------------------------------------------------------|---------------------------------------------------------------|------------------------------------------------------------|------------------------------------------------------------|-----------------------------------|---------------------------------------|
| Nombre:<br>Documento:<br>Titulación: Programa de Doctor                              | ado en Medio Ambiente y Sosten                                          | ibilidad                                                      | Director de tesis<br>Tutor:                                | SI ANNA SI ANA                                             |                                   |                                       |
|                                                                                      |                                                                         |                                                               |                                                            |                                                            |                                   |                                       |
| Evaluación de calidad                                                                |                                                                         |                                                               |                                                            |                                                            |                                   |                                       |
| Evaluación de calidad                                                                | El proces                                                               | o de evaluación de la                                         | ı calidad de la tesis                                      | s ha finalizado                                            |                                   | Boguiopo                              |
| Evaluación de calidad                                                                | El proces<br>Universdad/Organismo                                       | o de evaluación de la<br>Departamento                         | a calidad de la tesi:<br>Fecha                             | s ha finalizado<br>Informe                                 | Resultado                         | Requiere                              |
| Evaluación de calidad<br>Experto<br>BAILEN PIÑA, LUZ MARIA                           | El proces<br>Universidad<br>Complutense                                 | o de evaluación de la<br>Departamento<br>Medicina             | a calidad de la tesis<br>Fecha<br>14/01/2014               | s ha finalizado<br>Informe<br>iis-8.png                    | Resultado<br>Positiva             | Requiere<br>modificacione:<br>No      |
| Evaluación de calidad<br>Experto<br>BAILEN PIÑA, LUZ MARIA<br>BLASCO DE NOVA, DANIEL | El proces<br>Universidad/Organismo<br>Universidad<br>Complutense<br>UMH | o de evaluación de la<br>Departamento<br>Medicina<br>Medicina | e calidad de la tesi:<br>Fecha<br>14/01/2014<br>14/01/2014 | s ha finalizado<br>Informe<br>iis-8.png<br>msweb-brand.png | Resultado<br>Positiva<br>Positiva | Requiere<br>modificacione<br>No<br>No |

#### 3.7.4 PROPUESTA DE MIEMBROS TRIBUNAL

Para acceder a esta pantalla es necesario haber seleccionado un expediente previamente y la tesis debe tener el depósito aceptado.

En esta pantalla realizará la propuesta de miembros del tribunar que calificará la tesis. La propuesta será de 10 miembros.

La CAPD podrá editar los datos de los miembros del tribunal, siempre y cuando no estén confirmados.

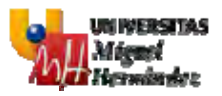

|                                       |                                       | DATOS PERSON | ALES |
|---------------------------------------|---------------------------------------|--------------|------|
| Tipo de documento:                    | NIF P                                 |              |      |
| NIF: de                               |                                       |              |      |
| Nombre: 12                            |                                       |              |      |
| Primer apellido: de                   |                                       |              |      |
| Segundo apellido:                     |                                       |              |      |
| Dirección:                            |                                       |              |      |
| Código Postal:                        |                                       |              |      |
| Población:                            |                                       |              |      |
| Pais:                                 |                                       |              |      |
| Teléfono: 🕁                           |                                       |              |      |
| Portal web: do                        |                                       |              |      |
| Correo electrónico:                   |                                       |              |      |
|                                       |                                       | DATOS ACADÉM | ICOS |
| ID Research: 🐏                        |                                       |              |      |
| Doctor/a en:                          |                                       |              |      |
| Por la Universidad de:                |                                       |              |      |
| Fecha:                                | 1 1 1 1 1 1 1 1 1 1 1 1 1 1 1 1 1 1 1 |              |      |
| Sexenios activos:                     |                                       |              |      |
| riodo del último sexenio concedido: 🎡 |                                       |              |      |
| Categoria:                            | - Seleccione una opción - 🔹 🔻         |              |      |
| Departamento:                         |                                       |              |      |
| Universidad extranjera:               | No r                                  |              |      |
| Universidad:                          |                                       |              |      |
| Organismo:                            |                                       |              |      |
| Informe Idoneidad: 🎡                  |                                       |              |      |
|                                       |                                       | //           |      |
|                                       |                                       | LURALULU     |      |
|                                       |                                       |              |      |
|                                       |                                       |              |      |
| Publicaciones:                        |                                       |              |      |
|                                       |                                       |              |      |
|                                       |                                       |              |      |
|                                       |                                       |              |      |
|                                       |                                       |              |      |
|                                       |                                       |              |      |
|                                       |                                       |              |      |
| Tesis dirigidas:                      |                                       | <i>10</i>    |      |
| Tesis dirigidas:                      |                                       | <i>16</i>    |      |
| Tesis dirigidas:                      |                                       | <i>16</i>    |      |
| Tesia dirigidas:                      |                                       |              |      |
| Tesis dirigidas:<br>NPD , 🛛 🕱         |                                       |              |      |

#### Grupo de Seleccion Miembro Tribunal

| Nombre                                                                                                    | Universidad/Organismo                           | Departamento                                                                                                    | Situación | Detaile | Editar | Eliminar |
|----------------------------------------------------------------------------------------------------|-------------------------------------------------|----------------------------------------------------------------------------------------------------|-----------|---------|--------|----------|
| the years                                                                                                    | COMPLEJO HOSPITALARIO SAN MILLAN                | 5,600 1.00                                                                                                    | Pendiente | Q       | 0      | 53       |
| Antipine Workshops                                                                                                    | ACCADEMIA DI BELLE ARTI DI ROMA                 | Statistics State                                                                                                    | Pendiente | Q       | 0      | 23       |
| And Million Collinson                                                                                                    | UNIVERSIDAD DE MURCIA                           |                                                                                                    | Pendiente | Q       | 0      | 83       |
| Auto-card                                                                                                    | UNIVERSITÉ PARIS DIDEROT - PARIS 7              | in second second s                                                                                                    | Pendiente | P       | 0      | 83       |
| Aprenda (page 1                                                                                                    | UNIVERSIDAD PABLO DE OLAVIDE DE SEVILLA         | The second second second second second second second second second second second second second second second se                                                                                                    | Pendiente | Ø       | 0      | 83       |
| Annual Contractor                                                                                                    | UNIVERSIDAD ANTONIO NEBRIJA                     |                                                                                                    | Pendiente | Q       | 0      | 23       |
| peri-e                                                                                                    | UNIVERSIDAD DEL PAIS VASCO                      | (reserve)                                                                                                    | Pendiente | Ø       | 0      | 23       |
| THE PARTY NAMES                                                                                                    | UNIVERSITÉ DE PARIS QUEST + NANTERRE LA DEFENSE | COMPANY OF                                                                                                    | Pendiente | Q       | 0      | 23       |
| And American Street Street Str | UNIVERSIDAD DE JAEN                             | Contract of the local division of the local division of the local | Pendiente | Q       | 0      | 23       |
| Concepts & Street Street                                                                                                    | UNIVERSIDAD COMPLUTENSE                         | the second second second second second second second second second second second second second second second se                                                                                                    | Pendiente | Q       | D      | \$3      |

## 3.8 ASIGNACIÓN DE GESTORES

Para acceder a esta pantalla no es necesario seleccionar un expediente previamente.

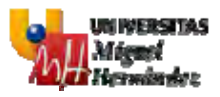

En esta pantalla se realizará la asignación de Gestores. Estos Gestores podrán realizar las mismas funciones que el Coordinador de Programa de Doctroado.

También podrá dar de baja a Gestores.

| Asignación       | de gestores de la CAPD |             |
|------------------|------------------------|-------------|
| Opciones de búse | queda                  |             |
| Seleccion        | de gestor de CAPD      |             |
| Nombre:          |                        |             |
|                  | Asignar                |             |
| Documento        | Nombre                 | Baja gestor |
|                  |                        | 12 E        |
|                  |                        | 13          |
|                  |                        | 14          |
|                  |                        | 13<br>13    |

### 3.9 TAREAS PENDIENTES

Para acceder a esta pantalla no es necesario haber seleccionado un expediente previamente.

- En esta pantalla se muestran las tareas pendientes que tiene por realizar la CAPD, tales como:
  - Informes de calificación anual.
  - Asignación de directores y tutores.
  - Solicitudes de control de permanencia pendientes de validar.
  - Propuesta de expertos
  - Completar resultado de evaluación de tesis
  - Propuesta de tribunal

Pulsando sobre el D.N.I. se redirige a la pantalla donde se debe realizar la tarea pendiente, con el expediente seleccionado.

| 希 САР      | D v                                       |                                                          |  |
|------------|-------------------------------------------|----------------------------------------------------------|--|
| Listado    | de tareas pendientes                      |                                                          |  |
| Control d  | le permanencia                            |                                                          |  |
| Doctorando | os con Cambios de dedicación pendientes   | de validar                                               |  |
| DNI        | Alumno                                    | Titulación                                               |  |
|            |                                           | Programa de Doctorado en Medio Ambiente y Sostenibilidad |  |
| Doctorando | os con Interrupciones de Baja Temporal po | endientes de validar                                     |  |
| DNI        | Alumno                                    | Titulación                                               |  |
| -          | 1947 - SE                                 | Programa de Doctorado en Medio Ambiente y Sostenibilidad |  |